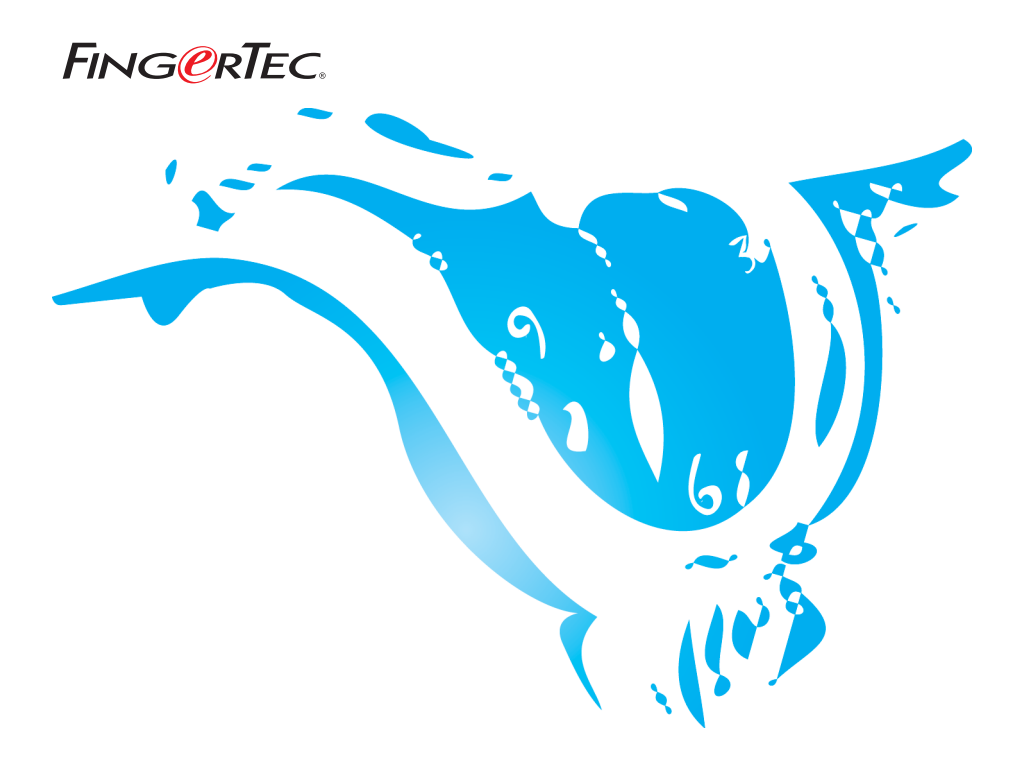

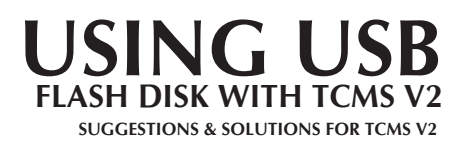

# ADD REMOTE FINGERTEC® TERMINAL(S) USING USB FLASH DISK

 $\mathsf{FingerTec}^{\circ}$  AC100 Plus and AC800 Plus both come with USB port. User may utilise the USB port to:

- 1. download user information from a reader to a USB flash disk
- 2. download the attendance log from a reader to a USB flash disk
- 3. upload user information from a USB flash disk to a reader

You need to configure the settings in FingerTec<sup>®</sup> Terminal Settings to perform those function mentioned above. USB flash disk function. Please follow the steps shown below for setup.

## Step 1

Click the Add button to add a new terminal.

| FingerTec Terminal                                                                                                    |                |             |    |                   |       |             |            |          |                   |          |
|----------------------------------------------------------------------------------------------------|----------------|-------------|----|-------------------|-------|-------------|------------|----------|-------------------|----------|
| Specify the ID number and the type of model for each installed terminal, and its known communication port for RS-232/485 connection, or its unique IP address<br>for TGNIP connection.<br>In order to enable a disabled terminal, make sure the terminal is connected online to your PC before you untick the "Disabled" checker.<br>INFORTANT: Click "Activate Terminal" button to activate the terminal in order to able to download clocking data from terminal. |                |             |    |                   |       |             |            |          |                   |          |
| Disabled                                                                                                    | Product Key    | Activation  | D  | Description       | Model | Serial No.  | Connection | Baudrate | IP Address        | •        |
| <b>V</b>                                                                                                    | RY4L-V4BM-MVDW | 65///7//967 | 1  |                   | AC100 | 1000905     | TCP/IP     | 115200   | 192.168.1.51      |          |
| ~                                                                                                    | AL9C-W6GV-QUTP | 3J6PYRJT    | 2  |                   | AC100 | 5323828     | TCP/IP     | 115200   | 192.168.1.50      |          |
|                                                                                                    | XL9J-2QNM-B6LT | ALBYESKH    | 3  |                   | AC800 | 679645      | TCP/IP     | 115200   | 192.168.1.254     |          |
|                                                                                                    | BLD3-4PXM-7396 | MUVCH352    | 4  |                   | AC800 | 5324018     | TCP/IP     | 115200   | 192.168.1.253     |          |
|                                                                                                    |                |             |    |                   |       |             |            |          |                   |          |
|                                                                                                    |                |             |    |                   |       |             |            |          |                   |          |
|                                                                                                    |                |             |    |                   |       |             |            |          |                   |          |
|                                                                                                    |                |             |    |                   |       |             |            |          |                   |          |
|                                                                                                    |                |             |    |                   |       |             |            |          |                   |          |
|                                                                                                    |                |             |    |                   |       |             |            |          |                   |          |
|                                                                                                    |                |             |    |                   |       |             |            |          |                   |          |
|                                                                                                    |                |             |    |                   |       |             |            |          |                   |          |
|                                                                                                    |                |             |    |                   |       |             |            |          |                   | <b>•</b> |
|                                                                                                    |                |             |    |                   |       |             |            |          |                   |          |
| Help                                                                                                    | ( <u>A</u> dd  | Dele        | te | Activate Terminal |       | Advanced Se | ettings    | Ap       | ply <u>C</u> lose | е        |

# Step 2

Enter the Product key when prompted with the dialog box as shown below.

| Please enter TCM5 v2 Product Key                                              |   |
|-------------------------------------------------------------------------------|---|
| 0                                                                             | 7 |
| Abort                                                                         |   |
| You need to enter the Product Key as printed on the software installation CD. |   |

Select the correct settings in Terminal setting.

| In order to<br>IMPORTA                                | o enable a disabled te<br>NT: Click 'Activate Te | rminal, make su<br>rminal' button to | are the<br>activa | terminal is<br>te the term | connected online to<br>inal in order to able | your PC bet<br>to download | fore you untic<br>I clocking date | k the 'Disable<br>a from termina | d' checker.<br>al. |                   |     |
|-------------------------------------------------------|--------------------------------------------------|--------------------------------------|-------------------|----------------------------|----------------------------------------------|----------------------------|-----------------------------------|----------------------------------|--------------------|-------------------|-----|
| Disabled                                              | Product Key                                      | Activation                           | ID                | [                          | Description                                  | Model                      | Serial No.                        | Connection                       | Baudrate           | IP Address        | •   |
| ~                                                     | RY4L-V4BM-MVDVv                                  | 65/\7\/\967                          | 1                 |                            |                                              | AC100                      | 1000905                           | TCP/IP                           | 115200             | 192.168.1.51      |     |
| ~                                                     | AL9C-W6GV-QUTP                                   | 3J6PYRJT                             | 2                 |                            |                                              | AC100                      | 5323828                           | TCP/IP                           | 115200             | 192.168.1.50      | -   |
|                                                       | XL9J-2QNM-B6LT                                   | ALBYESKH                             | 3                 |                            |                                              | AC800                      | 679645                            | TCP/IP                           | 115200             | 192.168.1.254     |     |
|                                                       | BLD3-4PXM-7396                                   | MUVCH352                             | 4                 |                            |                                              | AC800                      | 5324018                           | TCP/IP                           | 115200             | 192.168.1.253     |     |
| ~                                                     | XR69-BKS9-U9YJ                                   |                                      | 5                 | )                          | (                                            | AC100+                     |                                   | COM1 👻                           | 115200             | 192.168.1.201     |     |
|                                                       |                                                  |                                      | $\sim$            | 1                          |                                              |                            |                                   | COM2 🔺                           |                    |                   |     |
|                                                       |                                                  |                                      |                   |                            |                                              |                            |                                   | COM3                             |                    |                   |     |
|                                                       |                                                  |                                      |                   |                            |                                              |                            |                                   | COM4                             |                    |                   |     |
|                                                       |                                                  |                                      |                   |                            |                                              |                            |                                   | COMS                             |                    |                   | _   |
|                                                       |                                                  |                                      |                   |                            |                                              |                            |                                   | TCD4D                            |                    |                   | _   |
|                                                       |                                                  |                                      |                   |                            |                                              |                            | (                                 |                                  |                    |                   | _   |
|                                                       |                                                  |                                      |                   |                            |                                              |                            |                                   |                                  | /                  |                   | _   |
|                                                       |                                                  |                                      |                   |                            |                                              |                            |                                   |                                  |                    |                   | •   |
|                                                       |                                                  | 1                                    | 1                 | -                          |                                              |                            |                                   | 1                                |                    | 1                 |     |
| Help                                                  | Add                                              | <u>D</u> ele                         | te                |                            | Activate Terminal                            |                            | Advanced S                        | ettings                          | <u>A</u> r         | ply <u>C</u> lose |     |
|                                                       |                                                  |                                      |                   | -                          |                                              |                            |                                   |                                  |                    |                   |     |
|                                                       |                                                  |                                      |                   |                            |                                              |                            |                                   |                                  |                    |                   |     |
| Please                                                | make sur                                         | e this is                            | the               | _                          | Please                                       | mak                        | e sure                            | NOU                              |                    | Please cho        | nos |
| icuse                                                 | - Hake Sur                                       |                                      | 1                 |                            | i icuse                                      | d                          | - June                            | , you                            |                    |                   | ,03 |
| corre                                                 | ct aevic                                         | e num                                | ре                | r,                         | cnoose                                       | the c                      | orrect                            | nodel,                           |                    | USB in this       | CO  |
| which is pre-configured<br>in the reader. For example |                                                  |                                      | d                 | it is ei                   | ther A                                       | C100+                      | nor                               |                                  | to enable t        | he                |     |
|                                                       |                                                  |                                      | le.               | AC800                      | +.                                           |                            |                                   |                                  | flash disk f       | una               |     |
|                                                       | ····                                             |                                      | p                 | ,                          |                                              |                            |                                   |                                  |                    | indon onoich      |     |

# Step 4

Enter in the serial number of the reader.

| Se           | rial No.                                                                |
|--------------|-------------------------------------------------------------------------|
|              | 15794459                                                                |
|              | <u>Apply</u> <u>Abort</u>                                               |
|              |                                                                         |
| Plea<br>reac | se enter the serial number as printed on the ler or on the software CD. |

Enter the Activation key.

| ctivate Terminal                                                                            |                                                                                                    |
|---------------------------------------------------------------------------------------------|----------------------------------------------------------------------------------------------------|
| You are about to ac<br>clocking data from th<br>You may choose to<br>enter the activation I | tivate the selected terminal to enable the downloading of<br>he terminal.<br>activate it using internet online activation, or you can<br>key if you already have it. |
| Product Key<br>Serial No.                                                                   | XR69 - BKS9 - U9YJ<br>15794520                                                                                                    |
| C I have the inter                                                                          | net connection, I want to activate my terminal online.                                                                                                    |
| I already have                                                                              | the activation key, I want to enter the activation key.                                                                                                    |
| Activation Key                                                                              | WJT7NWG6                                                                                                    |
| <u>Visit our v</u>                                                                          | vebsite for international warranty registration.                                                                                                    |
|                                                                                             |                                                                                                    |
|                                                                                             | Please enter the activation key as printed on the software installation CD.                                                                                          |

# Step 6

Click the Apply button to save the settings.

| Specify th              | e ID number and the                 | type of model f  | or eacl | h installed terminal, and its know | vn communi  | cation port fo | r RS-232/485 | connection, | or its unique IP ad |
|-------------------------|-------------------------------------|------------------|---------|------------------------------------|-------------|----------------|--------------|-------------|---------------------|
| or ICP/IP<br>n order to | connection.<br>enable a disabled te | rminal, make su  | ire the | terminal is connected online to    | your PC bef | ore you untic  | the 'Disable | d'checker.  |                     |
| INTROP                  | NT: Click 'Activate Ter             | minal' button to | activa  | te the terminal in order to able t | o download  | clocking data  | from termina | d.          |                     |
| isabled                 | Product Key                         | Activation       | ID      | Description                        | Model       | Serial No.     | Connection   | Baudrate    | IP Address          |
|                         | RY4L-V4BM-MVDW                      | 65///7///967     | 1       |                                    | AC100       | 1000905        | ТСРЛР        | 115200      | 192.168.1.51        |
|                         | AL9C-W6GV-QUTP                      | 3J6PYRJT         | 2       |                                    | AC100       | 5323828        | ТСРЛР        | 115200      | 192.168.1.50        |
| 1                       | XL9J-2QNM-B6LT                      | ALBYESKH         | 3       |                                    | AC800       | 679645         | тсрир        | 115200      | 192.168.1.254       |
| 1                       | BLD3-4PXM-7396                      | MUVCH352         | 4       |                                    | AC800       | 5324018        | тсрир        | 115200      | 192.168.1.253       |
|                         | XR69-BKS9-U9YJ                      | WJT7N/VG6        | 5       |                                    | AC100+      | 15794520       | USB          | 115200      | 192.168.1.201       |
|                         |                                     |                  |         |                                    |             |                |              |             |                     |
|                         |                                     |                  |         |                                    |             |                |              |             |                     |
|                         |                                     |                  |         |                                    |             |                |              |             |                     |
|                         |                                     |                  |         |                                    |             |                |              |             |                     |
|                         |                                     |                  |         |                                    |             |                |              |             |                     |
|                         |                                     |                  |         |                                    |             |                |              |             |                     |
|                         |                                     |                  |         |                                    |             |                |              |             |                     |
|                         |                                     |                  |         |                                    |             |                |              |             |                     |

Select USB flash disk management.

| 🟶 Fingerprint Terminal                                                                                                    | - 🗆 ×            |
|----------------------------------------------------------------------------------------------------|------------------|
| The following terminal control functions are available:                                                                        |                  |
| Setup FingerTec terminals                                                                                                    | <b>A</b>         |
| Fingerprint management                                                                                                    |                  |
| User access codes                                                                                                    |                  |
| Terminal users control                                                                                                    |                  |
| Set terminal date and time                                                                                                    |                  |
| Set automatic download interval                                                                                                |                  |
| Download data from terminal                                                                                                    |                  |
| Clear all data in terminal                                                                                                    |                  |
| Terminal data audit list                                                                                                    |                  |
| Monitor terminal activities                                                                                                    |                  |
| USB flash disk management                                                                                                    | <b>-</b>         |
| Set                                                                                                    | _                |
| Use this function to read or write data file on a USB flat<br>for data transfer between computer and a remote Finge<br>reader. | sh disk<br>erTec |
| Help                                                                                                    | lose             |

# Remark :

- 1. Please always make sure the following keys are matching with one another.
  - a. Serial number of reader
  - b. Product key
  - c. Activation key

Attendance data would not be downloaded if any of these keys / number is invalid or not matching.

2. Please always make sure the device number, which is preconfigured in the reader is the same as the ID configured in TCMS V2. The wrong device number or ID can create unneccessary trouble during the attendance data downloading.

# READ AND WRITE DATA WITH USB FUNCTION IN TCMS V2

USB pen drives that are bundled with FingerTec<sup>®</sup> Plus Series, function to perform the following tasks:

- 1. Write users from TCMS v2 into USB pen drive
- 2. Copy clocking data from USB pen drive into TCMS v2
- 3. Copy users from USB pen drive into TCMS v2

The USB pen drive provided is ONLY applicable to FingerTec<sup>®</sup> Plus series fingerprint readers (AC100Plus, AC800Plus and AC800Plus MC)

#### 1. Write users from TCMS v2 into USB pen drive

The users from TCMS v2 can be written into the USB pen drive and these users can be copied to any FingerTec<sup>®</sup> Plus series fingerprint readers.

#### Step 1

Run USB Management

| Singerprint Terminal                                                 | × |
|----------------------------------------------------------------------|---|
| The following terminal control functions are available:              |   |
| Setup FingerTec terminals                                            | 1 |
| Fingerprint management                                               | 1 |
| User access codes                                                    |   |
| Terminal users control                                               |   |
| Set terminal date and time                                           |   |
| Set automatic download interval                                      |   |
| Download data from terminal                                          |   |
| Clear all data in terminal                                           |   |
| Terminal data audit list                                             |   |
| Monitor terminal activities                                          |   |
| USB flash disk management                                            | 1 |
| Set                                                                  | - |
| for data transfer between computer and a remote FingerTec<br>reader. |   |
|                                                                      |   |
|                                                                      |   |
| Double click the USB flash disk management window                    | / |

Select option to write users into USB pen drive

| 😫 USB Flash Disk Management                                                                                                    |                                                                | _     |  |  |  |  |  |  |  |
|----------------------------------------------------------------------------------------------------|----------------------------------------------------------------|-------|--|--|--|--|--|--|--|
| You can perform data transfer between your PC and a remote FingerTec reader of a selected model using an USB flash disk.<br>Clocking data or enroled user fingerprint templates can be downloaded from a remote reader into an USB disk and then transferred it to the PC, or user<br>fingerprint templates can be transferred from the PC into an USB disk and then uploaded it to a remote reader. |                                                                |       |  |  |  |  |  |  |  |
| Read data from USB disk into PC                                                                                                    |                                                                |       |  |  |  |  |  |  |  |
| C Read clocking data from an                                                                                                    | USB disk downloaded from remote FingerTec terminal             |       |  |  |  |  |  |  |  |
| C Read user info from an USE                                                                                                    | disk downloaded from remote FingerTec terminal                 |       |  |  |  |  |  |  |  |
| Write data from PC into USB disk                                                                                                    | , disk to be uploaded into remote FingerTec terminal] ${ m k}$ |       |  |  |  |  |  |  |  |
| Help                                                                                                    | <u>N</u> ext >                                                 | Close |  |  |  |  |  |  |  |
|                                                                                                    |                                                                |       |  |  |  |  |  |  |  |
| . Please select Write data                                                                                                    | 2. Click Next button to proceed.                               |       |  |  |  |  |  |  |  |
| from PC into USB disk                                                                                                    | •                                                              |       |  |  |  |  |  |  |  |
| nomi i e mto 05b uisk.                                                                                                    |                                                                |       |  |  |  |  |  |  |  |

#### Step 3

Select user(s) to copy into USB Pen Drive

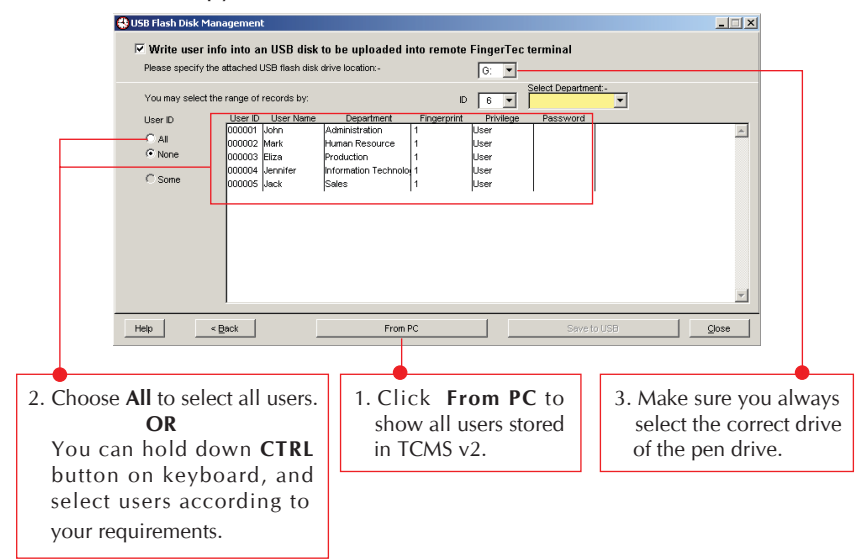

Saving user(s) into USB Pen Drive

| 🐣 USB Flash Disk Mana | agement      |                |                     |          |          |           |        |                      | _ 🗆 🗙    |
|-----------------------|--------------|----------------|---------------------|----------|----------|-----------|--------|----------------------|----------|
| Vrite user info       | n into an l  | ISB disk to    | o he unl            | oaded ir | nto rem  | te Finae  | Tec    | terminal             |          |
| Please specify the a  | attached USE | 9 flash disk d | rive locatio        | n:-      |          | G:        | •      |                      |          |
| You may select the    | range of rec | cords by:      |                     |          |          | ID 6      | ¥      | Select Department:-  |          |
| User ID               | User ID L    | Jser Name      | Depar               | tment    | Fingerp  | int Pris  | /ilege | Password             |          |
| ( AL                  | 000001 Jol   | hn .           | Administra          | tion     | 4        | llear     | -      |                      | <u>^</u> |
| Chlone                | 000002 Ma    | ark I          | Human Re:           | 166 : Sa | ve to US |           | 의      |                      |          |
| 10 NOTO               | 000003 Eli   | za             | Production          |          | _        |           |        |                      |          |
| C Some                | 000004 38    | nnner i        | ntormation<br>Salae |          | Process  | completed | !      |                      |          |
|                       | loocoo ba    |                |                     |          |          |           |        | 1 1                  |          |
|                       |              |                |                     |          | OK       |           |        |                      |          |
|                       |              |                |                     | -        |          |           |        |                      |          |
|                       |              |                |                     |          |          |           |        |                      |          |
|                       |              |                |                     |          |          |           |        |                      |          |
|                       |              |                |                     |          |          |           |        |                      |          |
|                       |              |                |                     |          |          |           |        |                      |          |
|                       |              |                |                     |          |          |           |        |                      |          |
| Hala                  | ook [        | -              |                     | Erom D   | <u> </u> | 1         | [      |                      | Class    |
|                       | oron         |                |                     | TTOILT   | <u> </u> |           |        | 3476 10 030          | 0000     |
|                       |              |                |                     |          |          |           |        |                      |          |
|                       |              |                |                     |          |          |           |        |                      |          |
| 1 This messa          | age wi       | ll non         | un                  |          | 1.2      | Clic      | kS     | ave to USB button to |          |
|                       |              |                | up<br>I             |          | -        |           |        |                      |          |
| when proc             | cess is      | tinishe        | ed.                 |          |          | writ      | e u    | ser(s) into the USB. |          |
| Click OK              | to pro       | haan           |                     |          |          | non       | dri    | NA A                 |          |
| CIICK OK              | to più       | cccu.          |                     |          |          | pen       | un     | ive.                 |          |

#### Step 5

You will need to plug in the pen drive into your FingerTec<sup>®</sup> Plus series reader and upload the users into the reader. User can start to use the reader after upload is done.

## 2. Copy clocking data from USB pen drive into TCMS v2

#### Step 1

Run USB Management

|              | 😫 Fingerprint Terminal                                                                                                    | _ 🗆 ×                     |  |  |  |  |  |  |
|--------------|----------------------------------------------------------------------------------------------------|---------------------------|--|--|--|--|--|--|
|              | The following terminal control functions are availab                                                                      | le:                       |  |  |  |  |  |  |
|              | Setup FingerTec terminals                                                                                                 | <b></b>                   |  |  |  |  |  |  |
|              | Fingerprint management                                                                                                    | _                         |  |  |  |  |  |  |
|              | User access codes                                                                                                    |                           |  |  |  |  |  |  |
|              | Terminal users control                                                                                                    |                           |  |  |  |  |  |  |
|              | Set terminal date and time                                                                                                |                           |  |  |  |  |  |  |
|              |                                                                                                    |                           |  |  |  |  |  |  |
|              | Download data from terminal                                                                                               |                           |  |  |  |  |  |  |
|              | Clear all data in terminal                                                                                                |                           |  |  |  |  |  |  |
|              | Terminal data audit list                                                                                                  |                           |  |  |  |  |  |  |
|              | Monitor terminal activities                                                                                               |                           |  |  |  |  |  |  |
|              | USB flash disk management                                                                                                 | <b>_</b>                  |  |  |  |  |  |  |
|              | Set<br>Use this function to read or write data file on a US<br>for data transfer between computer and a remote<br>reader. | B flash disk<br>FingerTec |  |  |  |  |  |  |
|              | ·                                                                                                    |                           |  |  |  |  |  |  |
|              | Help                                                                                                    | Close                     |  |  |  |  |  |  |
|              |                                                                                                    |                           |  |  |  |  |  |  |
| Double cli   | ck USB flash disk management                                                                                              |                           |  |  |  |  |  |  |
| to start the | USB Management in FingerTec®                                                                                              |                           |  |  |  |  |  |  |
| Riomotric    | Sottings                                                                                                    |                           |  |  |  |  |  |  |
| biometric :  | seungs.                                                                                                    |                           |  |  |  |  |  |  |

### Step 2

Select options to read clocking data from USB pen drive

|                        | 😩 USB Flash Disk Management                                                                                                    |                        |       |  |  |  |  |  |  |  |
|------------------------|----------------------------------------------------------------------------------------------------|------------------------|-------|--|--|--|--|--|--|--|
|                        | You can perform data transfer between your PC and a remote FingerTec reader of a selected model using an USB flash disk.<br>Clocking data or enrolled user (ingerprint templates can be downloaded from a remote reader into an USB disk and then transferred it to the PC, or<br>fingerprint templates can be transferred from the PC into an USB disk and then uploaded it to a remote reader. |                        |       |  |  |  |  |  |  |  |
|                        | Read data from USB disk into PC                                                                                                    |                        |       |  |  |  |  |  |  |  |
|                        | resourcing assis from an USB disk downloaded from render FingerTec terminal                                                                                                    |                        |       |  |  |  |  |  |  |  |
|                        | Write data from PC into USB disk                                                                                                    |                        |       |  |  |  |  |  |  |  |
|                        | Help                                                                                                    | Next >                 | Close |  |  |  |  |  |  |  |
| Ple<br>da<br>do<br>Fir | ease select Read clocking<br>ta from an USB disk<br>wnloaded from remote<br>gerTec® terminal.                                                                                                    | Click Next to proceed. |       |  |  |  |  |  |  |  |

Viewing clocking data stored in USB pen drive

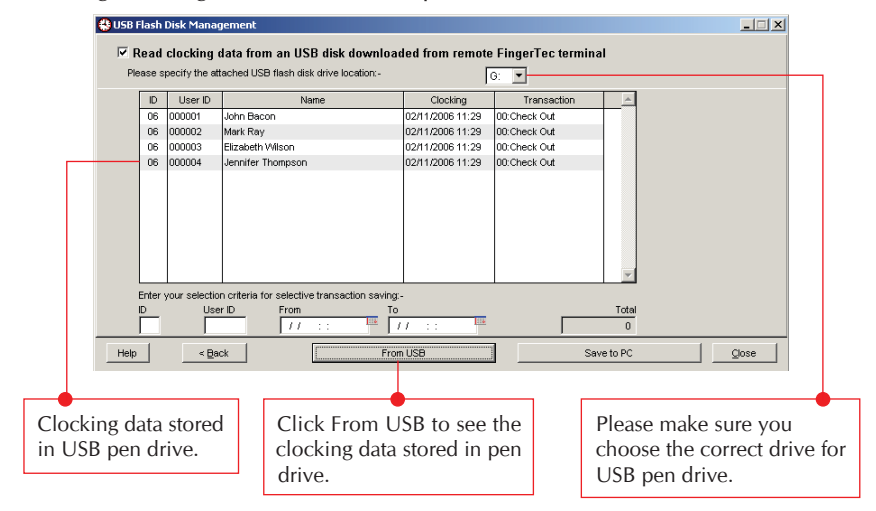

#### Step 4

Clocking data saved into TCMS V2

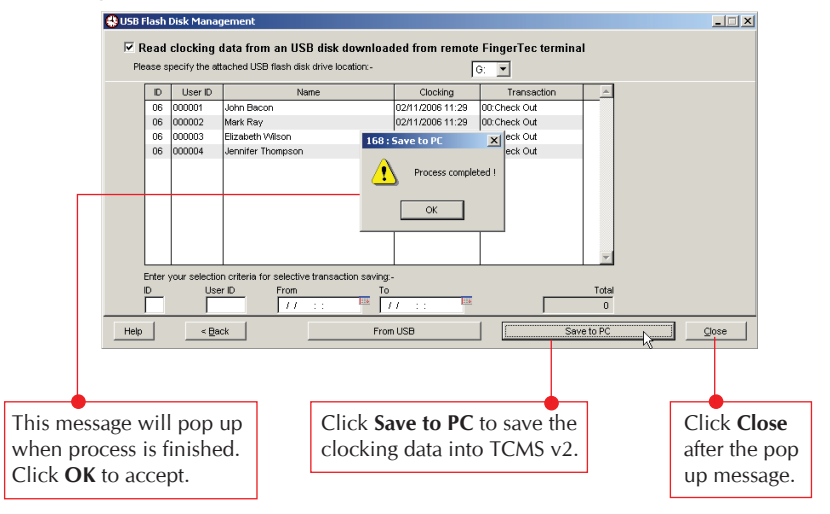

#### 3. Copy user from USB pen drive into TCMS v2

#### Step 1

Run USB Management

|                                                                                                    | 🏶 Fingerprint Terminal                                                                                                    |                    |  |  |  |
|----------------------------------------------------------------------------------------------------|----------------------------------------------------------------------------------------------------|--------------------|--|--|--|
|                                                                                                    | The following terminal control functions are available:                                                                            |                    |  |  |  |
|                                                                                                    | Setup FingerTec terminals                                                                                                    | A                  |  |  |  |
|                                                                                                    | Fingerprint management                                                                                                    |                    |  |  |  |
|                                                                                                    | User access codes                                                                                                    |                    |  |  |  |
|                                                                                                    | Terminal users control                                                                                                    |                    |  |  |  |
|                                                                                                    | Set terminal date and time                                                                                                    |                    |  |  |  |
|                                                                                                    | Set automatic download interval                                                                                                    |                    |  |  |  |
|                                                                                                    | Download data from terminal                                                                                                    |                    |  |  |  |
|                                                                                                    | Clear all data in terminal                                                                                                    |                    |  |  |  |
|                                                                                                    | Terminal data audit list                                                                                                    |                    |  |  |  |
|                                                                                                    | Monitor terminal activities                                                                                                    |                    |  |  |  |
|                                                                                                    | USB flash disk management                                                                                                    |                    |  |  |  |
|                                                                                                    | Set<br>Use this function to read or write data file on a USB fil<br>for data transfer between computer and a remote Fin<br>reader. | ash disk<br>gerTec |  |  |  |
|                                                                                                    | Help                                                                                                    | <u>D</u> lose      |  |  |  |
| Double click USB flash disk management to start the USB Management in FingerTec Biometric Settings. |                                                                                                    |                    |  |  |  |

#### Step 2

Select options to read user fingerprints and information from USB pen drive

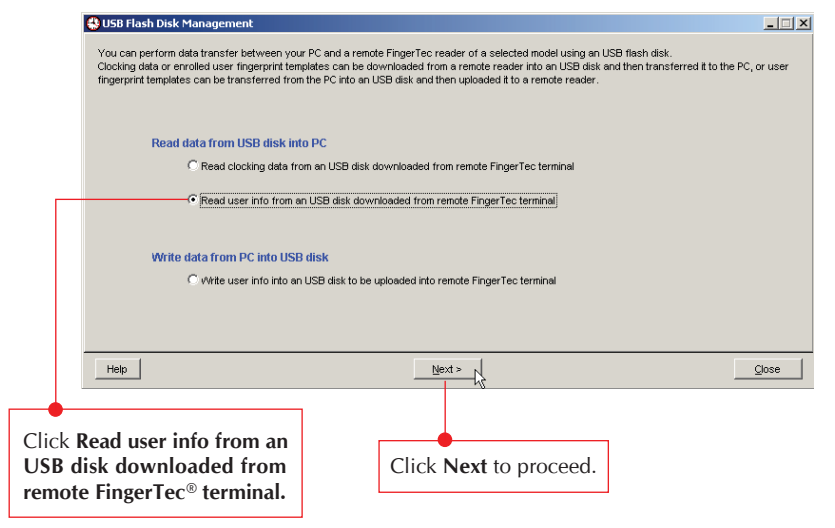

Viewing user fingerprint templates and information stored in USB pen drive

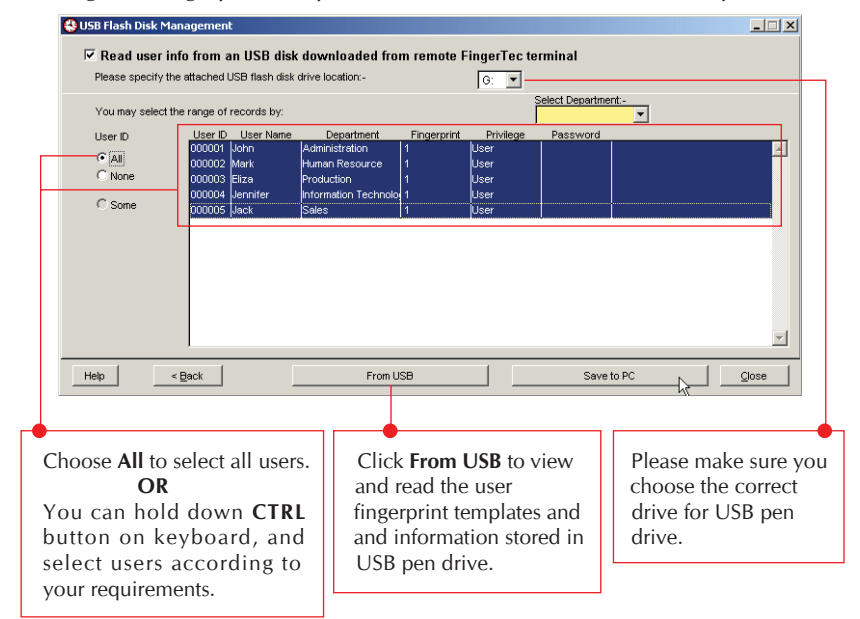

#### Step 4

User fingerprint templates and information saved into TCMS V2

| 🚷 USI                                                      | B Flash Disk Mana         | igement                                                     |                                                                                                 |                    |            | ×             |  |  |  |
|------------------------------------------------------------|---------------------------|-------------------------------------------------------------|-------------------------------------------------------------------------------------------------|--------------------|------------|---------------|--|--|--|
|                                                            | Read user info            | from an USB disl                                            | k downloaded from remote                                                                        | FingerTec termin   | al         |               |  |  |  |
| Please specify the attached USB flash disk drive location: |                           |                                                             |                                                                                                 |                    |            |               |  |  |  |
|                                                            | You may select the i      | range of records by:<br>Liser ID Liser Name                 | Department Eingerprin                                                                           | t Privilene Pa     | Ssword     |               |  |  |  |
|                                                            | ⊙ All<br>○ None<br>○ Some | 000001 John<br>000002 Mark<br>000003 Elza<br>000004 Jenifer | Administration 1<br>Human Re: 168 : Save to PC<br>Production<br>Information Process of<br>Calas | i lear             |            | <u>_</u>      |  |  |  |
|                                                            |                           | uuuuus pack                                                 | Sales OK                                                                                        |                    | I          |               |  |  |  |
|                                                            |                           |                                                             |                                                                                                 |                    |            |               |  |  |  |
|                                                            |                           |                                                             |                                                                                                 |                    |            | <u>_</u>      |  |  |  |
| He                                                         | lp < Bi                   | ack                                                         | From USB                                                                                        |                    | Save to PC | Close         |  |  |  |
|                                                            |                           |                                                             |                                                                                                 |                    |            |               |  |  |  |
| This message                                               | will pop                  | up                                                          | Click Save to P                                                                                 | <b>C</b> to save t | he         | Click Close   |  |  |  |
| when process                                               | s is finishe              | ed.                                                         | selective user f                                                                                | ingerprint         |            | after you see |  |  |  |
| Click OK to a                                              | iccept.                   |                                                             | templates and i                                                                                 | nformation         | ı          | a pop up      |  |  |  |
| L                                                          |                           |                                                             | into TCMS v2.                                                                                   |                    |            | message.      |  |  |  |

You can view to read user fingerprint templates and information in Fingerprint Management or User Records.